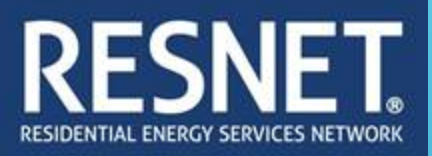

# JOBWERKS TUTORIAL

Cardice Howard | Operations Manager Garland Insulating Austin | College Station | Dallas | Houston | San Antonio www.garlandinsulating.com

## OPEN FILEMAKER GO

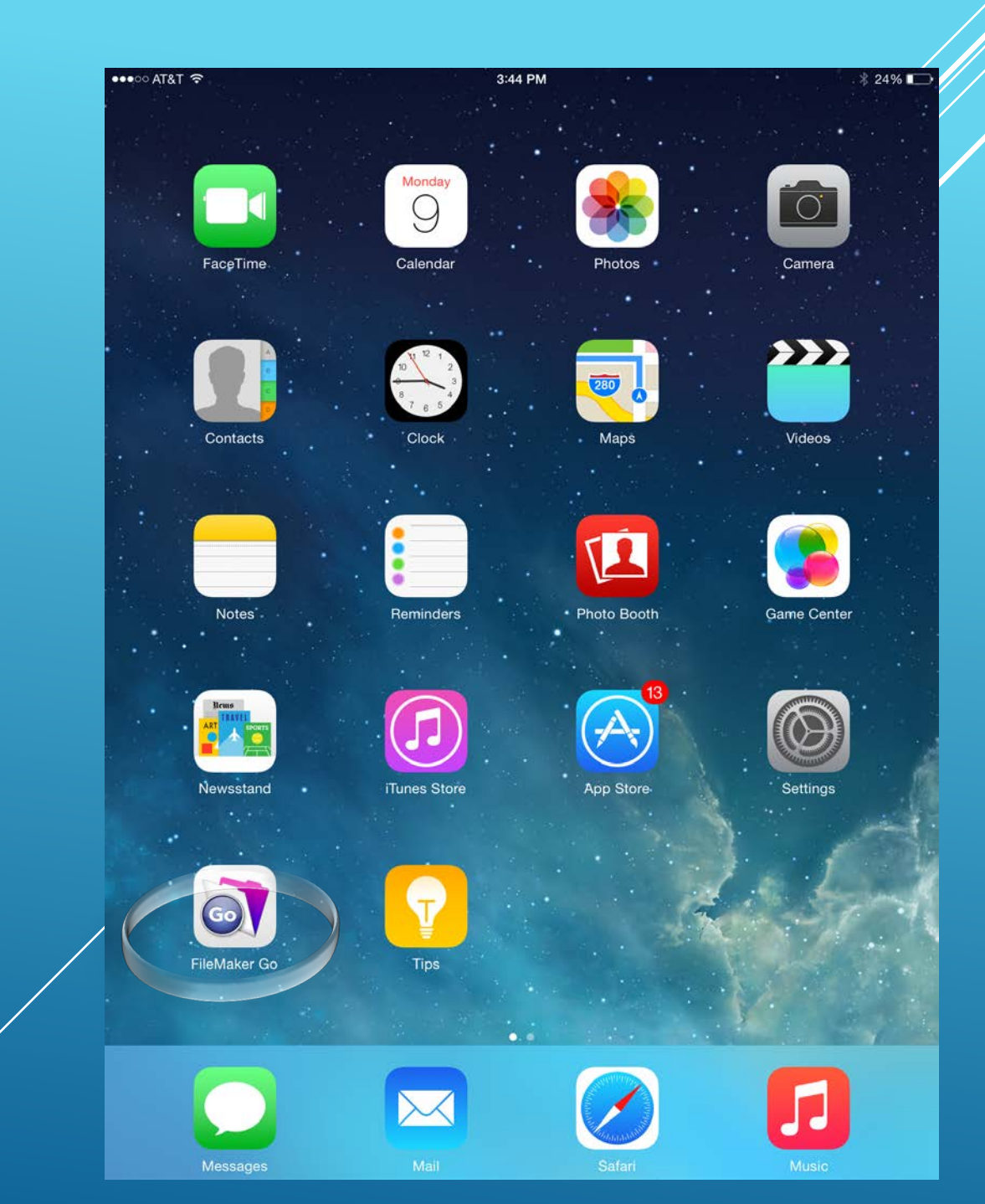

#### CLICK JOBWERKS UNDER RECENT FILES

| FileMaker Go   Recent   JobWerks   25.4 MB Feb 6, 2015, 11:23 AM                         | FieMac Co   Image: Provide the state of the state of                                                                                                    | Central Constraints          Image: Constraints       Image: Constraints         Image: Constraints       Image: Constraints         Image: Constraints       Image: Constrates <t< th=""><th>FieMar Go</th><th>Fieddard Co</th><th>Image: Pielot pielos     Recent   Image: Pielot pielos   Recent   Image: Pielot pielos   Pervices   Image: Pielot pielos   Postos</th><th>FieldAker Go     Recent Files     Device     Hosts</th></t<>                                                                                                    | FieMar Go                                                                                                    | Fieddard Co                                                                                                    | Image: Pielot pielos     Recent   Image: Pielot pielos   Recent   Image: Pielot pielos   Pervices   Image: Pielot pielos   Postos                                                                                                    | FieldAker Go     Recent Files     Device     Hosts                                                                                                    |
|------------------------------------------------------------------------------------------|----------------------------------------------------------------------------------------------------|----------------------------------------------------------------------------------------------------|----------------------------------------------------------------------------------------------------|----------------------------------------------------------------------------------------------------|----------------------------------------------------------------------------------------------------|----------------------------------------------------------------------------------------------------|
| Recent Files          Image: Device       JobWerks         25.4 MB Feb 6, 2015, 11:23 AM | Porton         Device         Posts                                                                                                    | Portice   Device   Device   Device   Device                                                                                                    | Recent Files     Device   Device   Device     Total                                                                               | Period   Period Period P | Period   Device   Device   Device                                                                                                    | Percer   □   □   □   □   □   □   □   □   □   □   □   □   □   □   □   □   □   □   □   □   □   □   □   □   □   □   □   □   □   □   □   □   □   □   □   □   □   □   □   □   □   □   □   □   □   □   □   □   □   □   □   □   □   □   □   □   □   □   □   □   □   □   □   □   □   □   □   □   □   □   □   □   □   □   □   □   □   □   □   □   □   □   □   □   □   □   □   □   □    □   □ <t< th=""></t<>                                                                                     |
| Recent<br>Device JobWerks<br>25.4 MB Feb 6, 2015, 11:23 AM                               | Image: Construction       Image: Construction         Image: Construction       Image: Construction         Image: Construction       Image: Construction <th>Period   Device   Device<th>Image: Construction       JONENE         Device       Device         Image: Construction       Device         Torser       Device</th><th></th><th>Perior   Device   Device   Total     Device     Device                                                                                        <th>Recert   Device   Device   Device   Device     Device                                                              </th></th></th> | Period   Device   Device <th>Image: Construction       JONENE         Device       Device         Image: Construction       Device         Torser       Device</th> <th></th> <th>Perior   Device   Device   Total     Device     Device                                                                                        <th>Recert   Device   Device   Device   Device     Device                                                              </th></th> | Image: Construction       JONENE         Device       Device         Image: Construction       Device         Torser       Device |                                                                                                    | Perior   Device   Device   Total     Device     Device <th>Recert   Device   Device   Device   Device     Device                                                              </th> | Recert   Device   Device   Device   Device     Device     Device |
| Hosts                                                                                    |                                                                                                    |                                                                                                    |                                                                                                    |                                                                                                    |                                                                                                    |                                                                                                    |

LOGIN USING SUPERVISORS / MENTORS CREDENTIALS

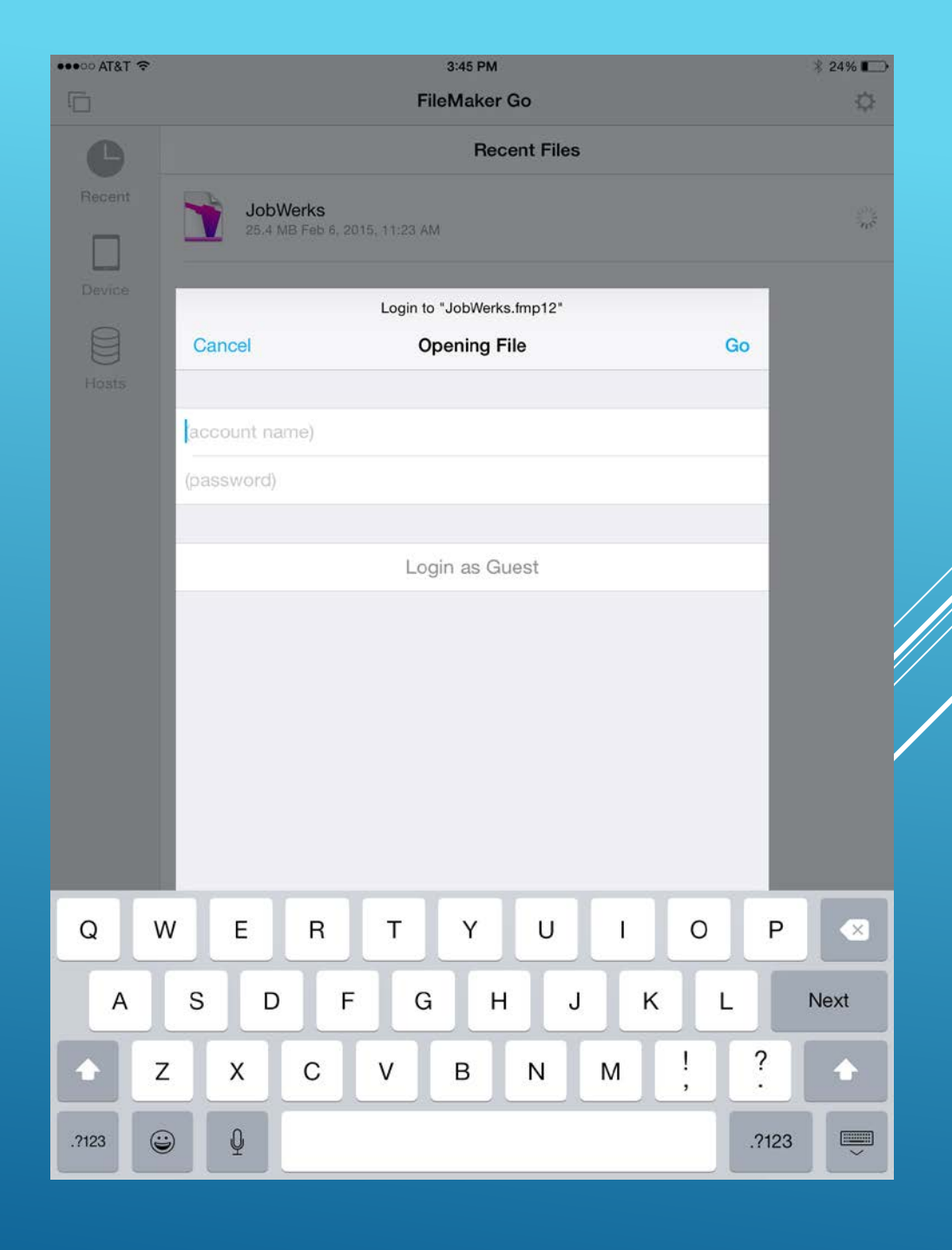

#### THIS IS JOBWERKS MAIN TITLE PAGE.

| ●●●○○ AT&T 穼               |         |                                  | 🕴 24% 💷         |       |                 |
|----------------------------|---------|----------------------------------|-----------------|-------|-----------------|
| 6                          |         |                                  | JobWerks        |       | ¢               |
| {JOBW                      | ERKS    | 5}™                              | support ticket  | М     | entor Dashboard |
| DASH                       | CLIPBOA | RD                               | LEARN           | MEDIA | HOUSEKEEPING    |
|                            |         | Signed ir<br>Eric<br>Gar<br>egom | land Insulating | g.com |                 |
| Aldo Arce<br>Erick Gomez   |         |                                  | Garland Insula  | ating | Installer       |
| Carlos Sau<br>Erick Gomez  | ntos    |                                  | Garland Insula  | ating | Installer       |
| Feliciano I<br>Erick Gomez | Medina  |                                  | Garland Insula  | ating | Installer       |
| Francisco<br>Erick Gomez   | Navarro |                                  | Garland Insula  | ating | Installer       |
| J Malagon<br>Erick Gomez   |         |                                  | Garland Insula  | ating | Installer       |
| Javier Avi<br>Erick Gomez  | la      |                                  | Garland Insula  | ating | Installer       |
| Jose Alam<br>Erick Gomez   | anza    |                                  | Garland Insula  | ating | Installer       |
| Jose Salaz<br>Erick Gomez  | zar     |                                  | Garland Insula  | ating | Installer       |
| Juan Flore<br>Erick Gomez  | es      |                                  | Garland Insula  | ating | Installer       |
| Pedro Jair<br>Erick Gomez  | nes     |                                  | Garland Insula  | ating | Installer       |
| Badro Mar<br>Si            | GN OUT  |                                  |                 |       | BYNC            |

## ADDING A NEW JOBSITE

#### STEP 1:

UNDER THE TAB "HOUSEKEEPING" ON THE SUBMENU CLICK HOMES

| •••∘∘ AT&T 奈               |           | 3:45 PM                      |                    | * 24% 💽                        |  |
|----------------------------|-----------|------------------------------|--------------------|--------------------------------|--|
|                            |           | JobWerks                     |                    | Ç                              |  |
| {JOBM                      | ERKS}     | support ticket               | Mei                | ntor Dashboard                 |  |
| DASH                       | CLIPBOARD | LEARN                        | MEDIA              | HOUSEKEEPING                   |  |
| R                          | Signed    | <sup>in as</sup><br>ck Gomez | ▼ ×                | Candidates<br>Homes<br>Reports |  |
|                            | egon      | nez@garlandinsulatir         | ig.com             |                                |  |
| Aldo Arce<br>Erick Gomez   |           | Garland Insul                | ating              | Installer                      |  |
| Carlos Sar<br>Erick Gomez  | ntos      | Garland Insul                | ating              | Installer                      |  |
| Feliciano I<br>Erick Gomez | Medina    | Garland Insul                | ating              | Installer                      |  |
| Francisco<br>Erick Gomez   | Navarro   | Garland Insul                | ating              | Installer                      |  |
| J Malagon<br>Erick Gomez   |           | Garland Insul                | ating              | Installer                      |  |
| Javier Avil<br>Erick Gomez | a         | Garland Insul                | ating              | Installer                      |  |
| Jose Alam<br>Erick Gomez   | anza      | Garland Insul                | ating              | Installer                      |  |
| Jose Salaz<br>Erick Gomez  | zar       | Garland Insul                | Installer          |                                |  |
| Juan Flore<br>Erick Gomez  | S         | Garland Insul                | Garland Insulating |                                |  |
| Pedro Jain<br>Erick Gomez  | nes       | Garland Insul                | ating              | Installer                      |  |
| Bodro Mor<br>Si            | GN OUT    |                              | SY                 | NC                             |  |

## STEP 2: CLICK <u>NEW</u>

| •••••• AT&T 🗢         |                        | 3:45 PM<br>JobWerks |       | * 24% 🗖      |
|-----------------------|------------------------|---------------------|-------|--------------|
| {JOBW                 | ERKS} <sup>™₅</sup> ч  | pport ticket        |       | Homes List   |
| DASH                  | CLIPBOARD              | LEARN               | MEDIA | HOUSEKEEPING |
|                       | NEW                    |                     | ٩     | Search       |
| Address               |                        | Contact             |       |              |
| 525 E Cty Rd 8 Berth  | oud CO                 |                     |       |              |
| 3711 Worcola Street   | Dallas TX              |                     |       |              |
| 921 Northeast 23rd S  | treet Oklahoma Clty OK |                     |       |              |
| 1114 North 52nd Stre  | et Fort Smith AR       |                     |       |              |
| 7743 Goforth Cir Dall | as TX                  |                     |       |              |
| 5425 Runnymede Arli   | ington TX              |                     |       |              |
| 644 Creekway Dr Irvi  | ng TX                  |                     |       |              |
| 20 Peachtree St Atlar | nta GA                 |                     |       |              |
| SIGN                  |                        |                     | OVALO |              |

#### STEP 3: ON ADDRESS PAGE CLICK OK TO LOCATE YOUR CURRENT LOCATION

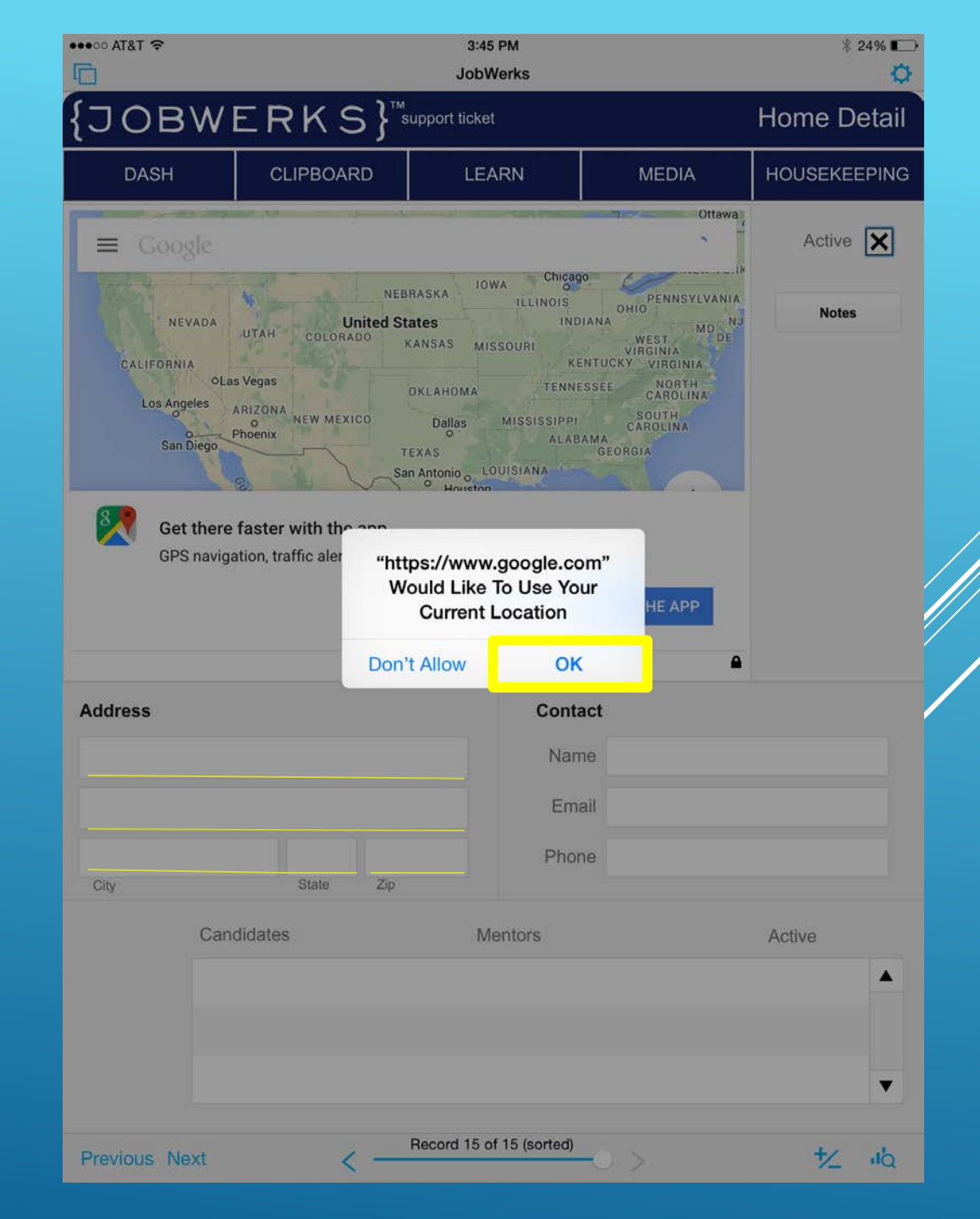

#### STEP 4: MANUALLY INPUT ADDRESS IN APPROPRIATE BOXES

STEP 5: UNDER HOUSEKEEPING NOW SELECT CANDIDATES

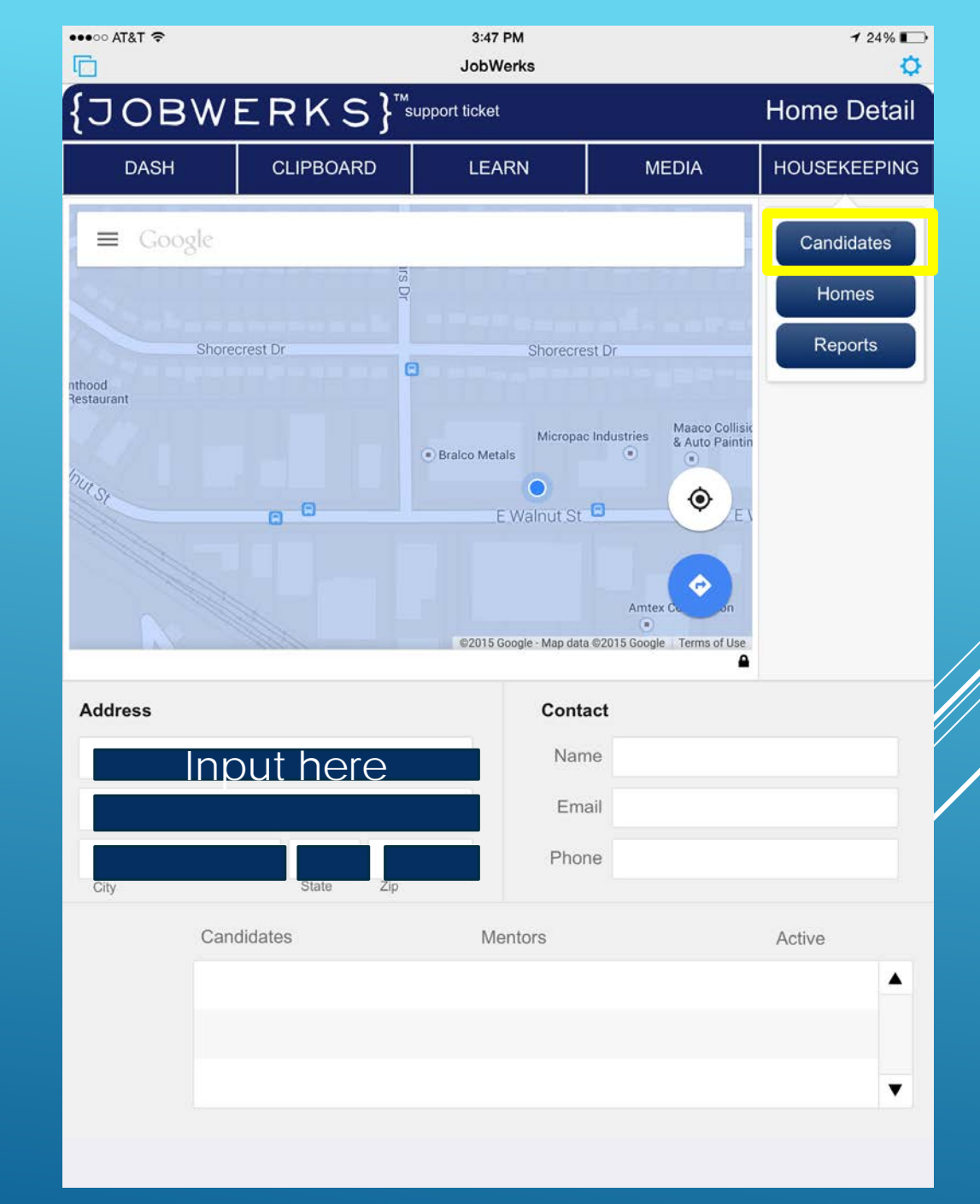

#### STEP 6: SELECT CANDIDATE

IN THIS CASE WE WILL USE <u>SEBASTIAN RAMIREZ</u>

|               |                   |            | MEDIA   | HOUSE  |     |
|---------------|-------------------|------------|---------|--------|-----|
| DASH          | CLIPBOARD         |            | MEDIA   | HOUSE  | NEE |
|               |                   |            | ٩       | Search |     |
|               | Nam               | City/State | Sco     | ore    | Н   |
|               | Aldo Arce         | Dallas, TX | 0%<br>2 |        |     |
|               | Pedro Moreno      | Dallas, TX | 0%<br>2 |        |     |
|               | Juan Flores       | Dallas, TX | 0%<br>2 |        |     |
| $\Rightarrow$ | Sebastian Ramirez | Dallas, TX | 5%<br>2 |        |     |
|               | Javier Avila      | Dallas, TX | 0%<br>2 |        |     |
|               | Jose Alamanza     | Dallas, TX | 0%<br>2 |        |     |
|               | Jose Salazar      | Dallas, TX | 0%<br>2 |        |     |
|               | J Malagon         | Dallas, TX | 0%      |        |     |

#### STEP 7: SELECT THE <u>NEW</u> TAB

| •••∘∘ AT&T 奈 |          |            |               | 3:47 PM<br>JobWerl | l<br>ks                 |          |          |                                   | 24% 📭 |
|--------------|----------|------------|---------------|--------------------|-------------------------|----------|----------|-----------------------------------|-------|
| {JOE         | 3W       | ER         | KS}"₅         | upport ticket      |                         |          | Car      | ididate D                         | etail |
| DASH         | ł        | CLIF       | PBOARD        | LEAR               | N                       | М        | EDIA     | HOUSEKE                           | EPING |
|              |          | Nam        | Sebastian     |                    |                         |          | Ra       | mirez                             |       |
|              | (        | Ô          | × Active      | O RFI              | <ul> <li>Ins</li> </ul> | staller  | RTIN     | ebastianramirez                   |       |
| Job Title    |          |            |               |                    |                         |          | N        | otes                              |       |
| Level        | No Ce    | rtificate  |               | ¥                  | Work Ph                 | ione     |          |                                   |       |
| City         | Dallas   |            |               |                    |                         | Cell     |          |                                   |       |
| State        | ТΧ       |            |               | •                  | ŀ                       | Hom<br>e |          |                                   |       |
| Birthday     |          |            |               |                    | Faceb                   | book     |          |                                   |       |
| Email W      | jobwerks | @garlandin | sulating.com  |                    | Τw                      | vitter   |          |                                   |       |
| Email<br>H   |          |            |               |                    | Goog                    | le +     |          |                                   |       |
|              | Ment     | tors       |               | Organiz            | ations                  |          | Primary  | Active                            |       |
|              | Eric     | k Gomez    |               | Garland            | d Insulatin             | g        | ×        | $\mathbf{x}$ $\langle \mathbf{x}$ | ] 🔺   |
|              |          |            |               |                    |                         |          |          |                                   |       |
|              |          |            |               |                    |                         |          |          |                                   | •     |
|              | Hom      | е          |               | ı                  | Mentors                 |          |          | Active                            |       |
| NEW          | 259      | 9 Berry Br | ook Frisco TX |                    | Erick Go                | mez      | Installe | <b>x</b> (X                       | ] 🔺   |
|              |          |            |               |                    |                         |          |          |                                   |       |
|              |          |            |               |                    |                         |          |          |                                   | •     |
|              |          |            |               |                    |                         |          |          |                                   |       |

#### STEP 8: SELECT THE ADDRESS YOU WISH TO USE THEN CLICK SAVE

| DASH       | ł        | CLII       | PBOARD        | LE                | ARN        | ME           | DIA          | HOUSEKEEI        |
|------------|----------|------------|---------------|-------------------|------------|--------------|--------------|------------------|
|            |          | Nam        | Sebastian     |                   |            |              | R            | amirez           |
|            | (        | Ô          | × Active      | O F               | RFI 💿 Ins  | staller      | RTIN         | sebastianramirez |
| Job Title  |          |            |               |                   |            |              | N            | lotes            |
| Level      | No Ce    | rtificate  |               | •                 | Work Pl    | none         |              |                  |
| City       | Dallas   |            |               |                   |            | Cell         |              |                  |
| State      | ТΧ       |            |               | •                 | 1114 Nor   | th 52nd St   | reet Fort S  | Smith AR         |
| Birthday   |          |            |               |                   | 1616 Sar   | atoga Dr     | Lafayette    | со               |
| Email W    | jobwerks | @garlandir | sulating.com  |                   | 20 Peach   | ntree St A   | tlanta GA    |                  |
| Email<br>H |          |            |               |                   | 2599 Ber   | ry Brook     | Frisco TX    |                  |
|            | A        | ssign Ne   | w Home        |                   | 3711 Wo    | rcola Stre   | et Dallas    | тх               |
|            |          |            |               | -                 | 525 E Ct   | y Rd 8 Be    | erthoud Co   | 0                |
|            |          |            |               | -                 | 534 East S | pokane Fa    | lls Blvd Spo | okane WA         |
| Erick G    | omez     |            |               | $ \rightarrow $   | 5425 Rur   | nnymede      | Arlington    | ТХ               |
|            |          |            | 0.0           | <i>(</i> <b>_</b> | 644 Cree   | kway Dr I    | rving TX     |                  |
| CAN        | JEL      |            | SAV           | /E                | 7743 Got   | forth Cir E  | Dallas TX    |                  |
|            |          |            |               |                   | 918 Sout   | h Horton     | Street Se    | attle WA         |
| NEW        | 259      | 9 Berry Br | ook Frisco TX |                   | 921 Northe | ast 23rd Str | eet Oklahom  | na City OK       |
|            |          |            |               |                   |            |              |              |                  |

#### THE NEW ADDRESS WILL APPEAR UNDER HOMES FOR CANDIDATES.

| DASH       | I        | CLIP        | BOARD          |       | LEAR    | N           |          | MEDIA |          | нои                  | SEKEE        | ΡI |
|------------|----------|-------------|----------------|-------|---------|-------------|----------|-------|----------|----------------------|--------------|----|
|            | ſ        | Nam         | Sebastian      |       | RFI     | Ins         | staller  | B     | Ra       | amirez<br>sebastianr | amirez       | _  |
| Job Title  |          |             |                |       |         |             |          |       | N        | otes                 |              | _  |
| Level      | No Cer   | tificate    |                | V     |         | Work Pr     | none     |       |          |                      |              |    |
| City       | Dallas   |             |                |       |         |             | Cell     |       |          |                      |              |    |
| State      | ТΧ       |             |                | ¥     |         | ł           | Hom<br>e |       |          |                      |              |    |
| Birthday   |          |             |                |       |         | Facel       | book     |       |          |                      |              |    |
| Email W    | jobwerks | @garlandins | ulating.com    |       |         | Τv          | /itter   |       |          |                      |              |    |
| Email<br>H |          |             |                |       |         | Goog        | gle +    |       |          |                      |              |    |
|            | Mente    | ors         |                |       | Organiz | ations      |          |       | Primary  | / Activ              | /e           |    |
|            | Ericl    | k Gomez     |                |       | Garlan  | d Insulatin | g        |       | ×        | ×                    | $\mathbf{X}$ | 4  |
|            |          |             |                |       |         |             |          |       |          |                      |              |    |
|            |          |             |                |       |         |             |          |       |          |                      |              | ٦  |
|            | Home     | Э           |                |       |         | Mentors     |          |       |          | Activ                | ve           |    |
| NEW        | 2599     | Berry Bro   | ok Frisco TX   |       |         | Erick Go    | mez      |       | Installe | r X                  |              | 4  |
|            | 534      | East Spok   | ane Falls Blvd | Spoka | ane     | Erick Go    | mez      |       | Installe | r X                  |              |    |

STEP 9: RETURN TO THE DASH BY SELECTING THE DASH TAB ON THE TOP LEFT, THEN SELECT CANDIDATE THAT YOU WISH TO SUPERVISE

#### IN THIS CASE: SEBASTIAN RAMIREZ

| •••••• AT&T 穼              |                     | 3:47 PM<br>JobWerks                  |          | 24% 🕞          |
|----------------------------|---------------------|--------------------------------------|----------|----------------|
| JOBWI                      | ERKS} <sup>™</sup>  | upport ticket                        | Mer      | ntor Dashboard |
| DASH                       | CLIPBOARD           | LEARN                                | MEDIA    | HOUSEKEEPING   |
|                            | Signed in a<br>Eric | as<br>k Gomez<br>ez@garlandinsulatin | a.com    |                |
| Erick Gomez                |                     |                                      | <b>J</b> |                |
| Francisco<br>Erick Gomez   | Navarro             | Garland Insula                       | ating    | Installer      |
| J Malagon<br>Erick Gomez   |                     | Garland Insula                       | ating    | Installer      |
| Javier Avil<br>Erick Gomez | a                   | Garland Insula                       | ating    | Installer      |
| Jose Alam<br>Erick Gomez   | anza                | Garland Insula                       | ating    | Installer      |
| Jose Salaz<br>Erick Gomez  | zar                 | Garland Insula                       | ating    | Installer      |
| Juan Flore<br>Erick Gomez  | S                   | Garland Insula                       | ating    | Installer      |
| Pedro Jain<br>Erick Gomez  | nes                 | Garland Insula                       | ating    | Installer      |
| Pedro Mor<br>Erick Gomez   | eno                 | Garland Insula                       | ating    | Installer      |
| Samuel Ga<br>Erick Gomez   | arcia               | Garland Insula                       | ating    | Installer      |
| Sebastian<br>Erick Gomez   | Ramirez             | Garland Insula                       | ating    | Installer      |
| SI                         | GN OUT              |                                      | SY       | лс             |

#### STEP 10: AFTER CLICKING SEBASTIAN THE APP WILL AUTOMATICALLY TAKE YOU TO THE CLIPBOARD OF THE CANDIDATE ALREADY PRESELECTED

GO TO THE 3<sup>RD</sup> DROP DOWN TAB, SELECT THE ADDRESS YOU WISH TO SUPERVISE

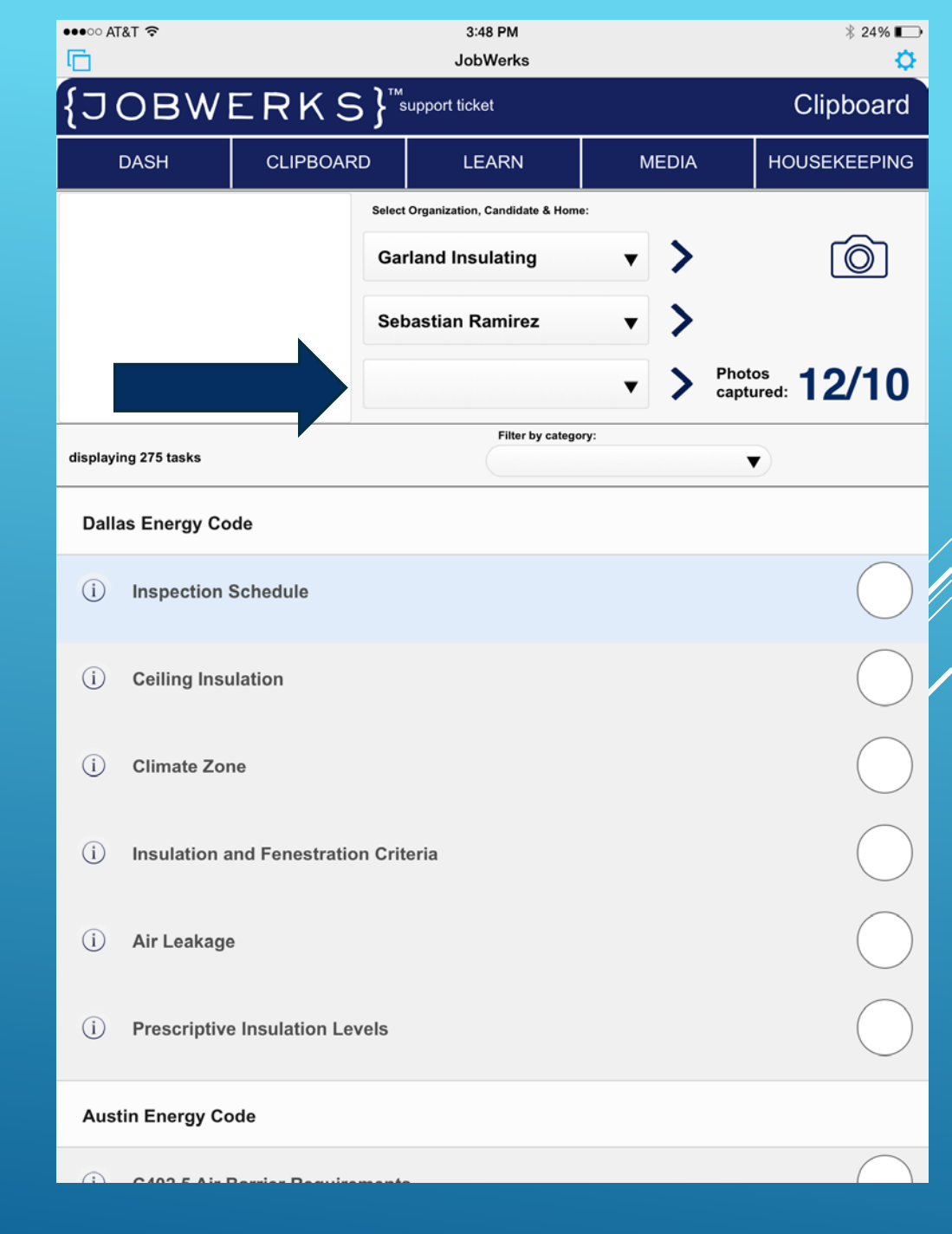

NOTICE ONLY THE ADDRESS THAT YOU ASSIGN TO THE CANDIDATE UNDER THE HOUSEKEEPING TAB WILL APPEAR

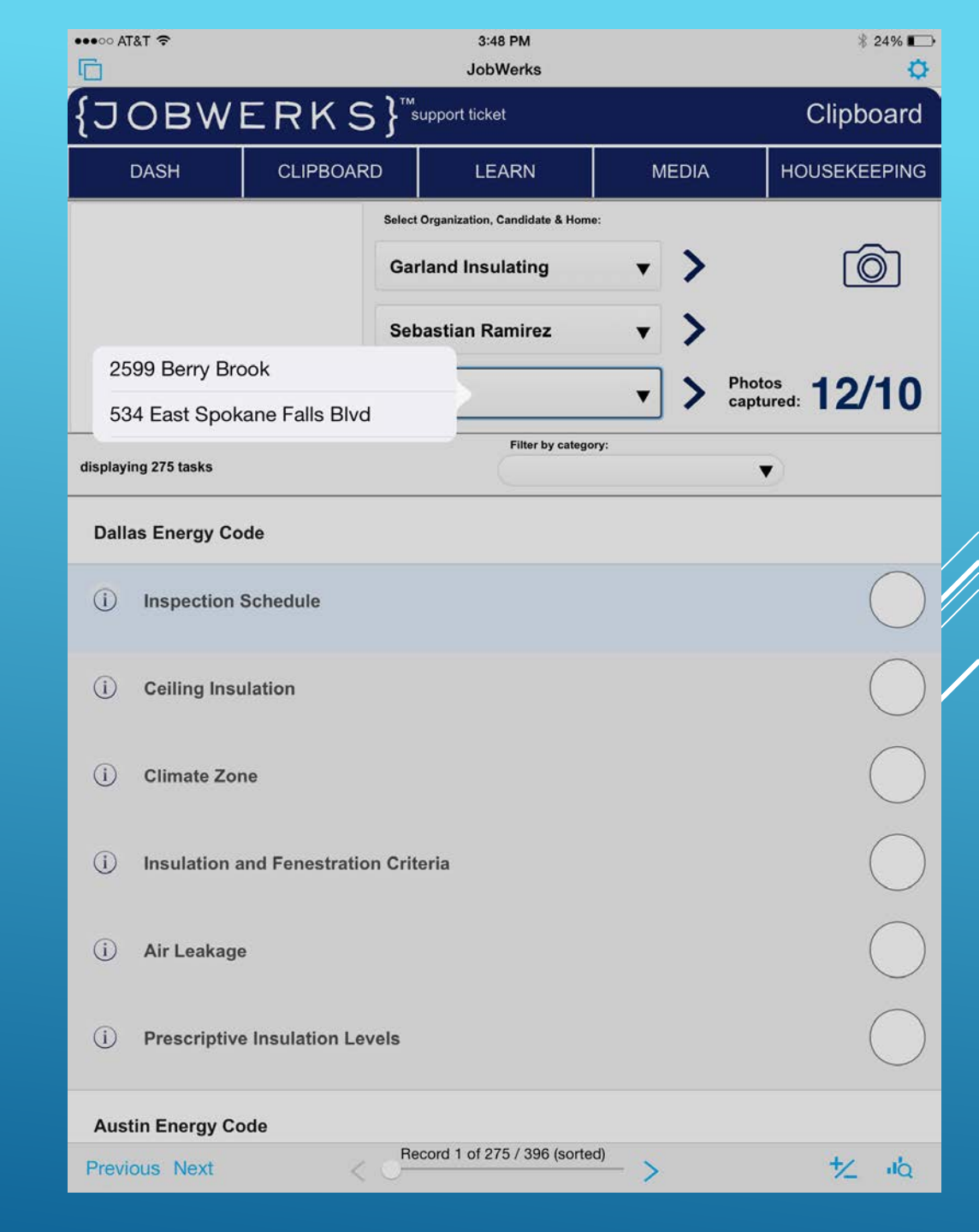

#### SELECT CATEGORY THAT YOU WISH TO SUPERVISE

|                | 181 <del>*</del>                  | 3:48 PM              |            |         | ∦ 24% <b>∎</b> )   |
|----------------|-----------------------------------|----------------------|------------|---------|--------------------|
|                | Air Sealing                       | bwerks               |            |         | Clinhoord          |
| <del>ر ا</del> | Austin Energy Code                | ket                  |            |         | Clipboard          |
|                | Cellulose Blown Attic             | EARN                 | MEI        | DIA     | HOUSEKEEPING       |
|                | Cellulose Retrofit Walls          | n, Candidate & Home: |            |         | _                  |
|                | Cellulose Wet Spray Walls         | sulating             | •          | >       | Ó                  |
|                | Dallas Energy Code                | Ramirez              | T          | >       |                    |
|                | Energy Star V3 Thermal            |                      |            | Phot    |                    |
|                | Energy Star V3 Water              | ookane Falls         | ▼          | > captu | ured: <b>12/10</b> |
| displa         | Fiberglass Attic Blown InsulSafe  | Filter by category   | <i>ı</i> : |         | 2                  |
|                | Fiberglass Attic Blown JM         |                      |            |         |                    |
| Dal            | Fiberglass Batts                  |                      |            |         |                    |
| i              | Fiberglass Blown Cavity HPIP      |                      |            |         | $\square$          |
|                | Fiberglass Spider                 |                      |            |         |                    |
| i              | Houston Energy Code               |                      |            |         |                    |
|                | Radiant Spray                     |                      |            |         |                    |
| i              | <b>RESNET Insulation Grades</b>   |                      |            |         |                    |
|                | Spray Foam Best Practices Icynene |                      |            |         | $\bigcirc$         |
| i              | Weather Resistant Barrier         |                      |            |         |                    |
| (j)            | Air Leakage                       |                      |            |         | $\bigcirc$         |
| i              | Prescriptive Insulation Levels    |                      |            |         | $\bigcirc$         |
| Aus            | tin Energy Code                   | 4075 / 000 /         |            |         |                    |
| Previ          | ous Next <                        | or 275 / 396 (sorted | <u> </u>   |         | 大 心                |

THE APP WILL AUTOMATICALLY FILTER TO TASKS/STEPS RELATED TO THE SPECIFIC CATEGORY

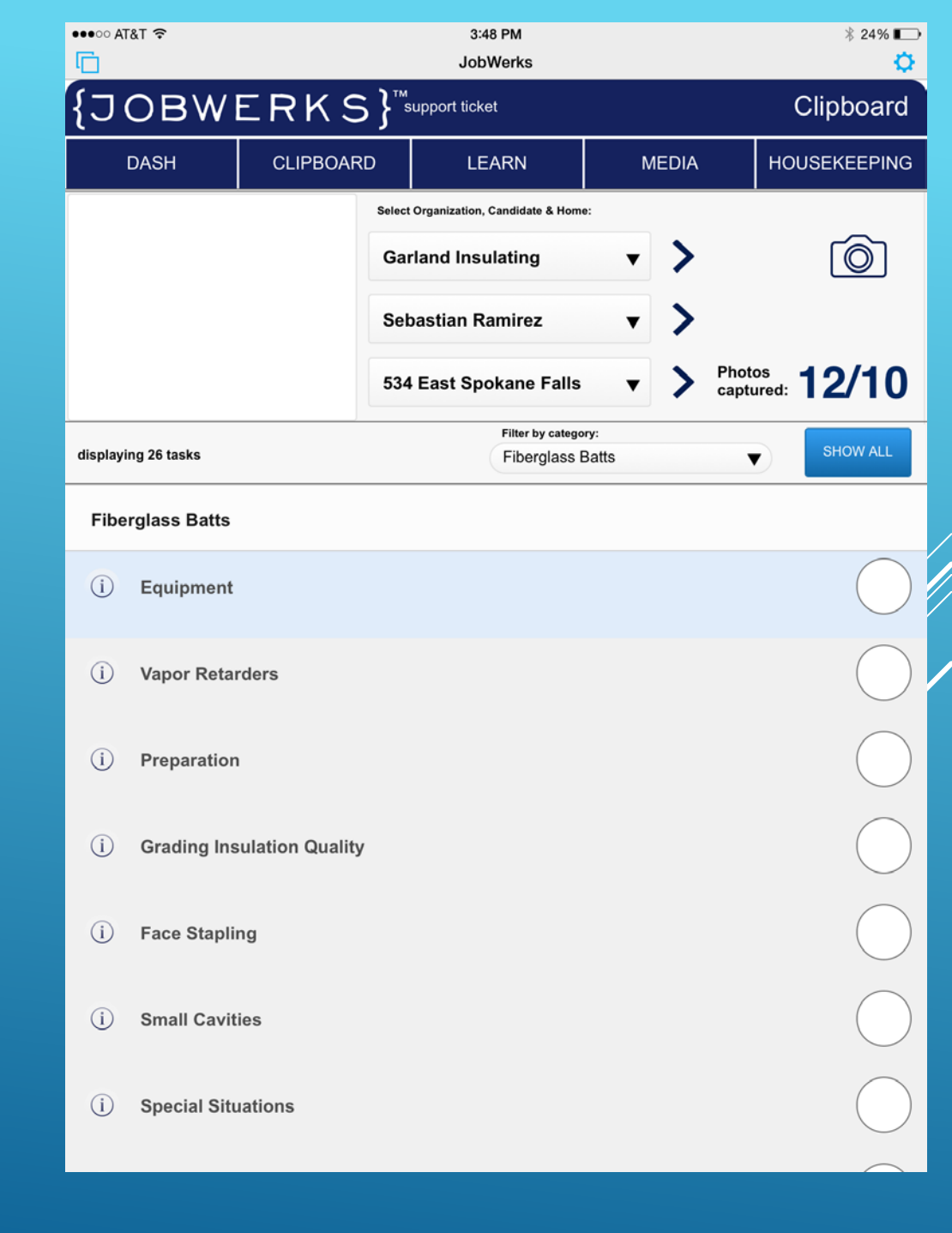

#### SUPERVISING A JOB

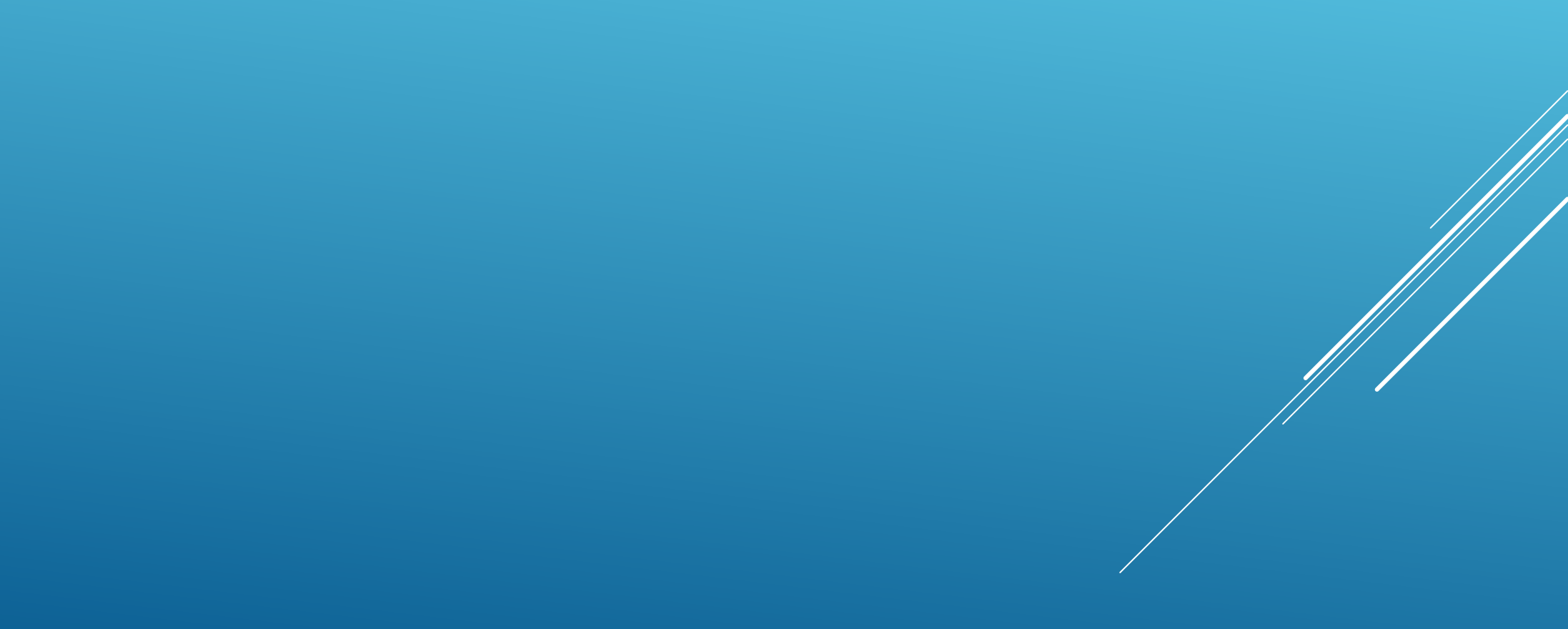

#### YOU CAN COMMENT ON EACH INDIVIDUAL TASK BY SIMPLY SELECTING THE CIRCLE TO THE RIGHT OF EACH TASK

#### FOR EXAMPLE: WE WANT TO SUPERVISE AND INSPECT THE EQUIPMENT

| ••••• AT | &T 🗢         |             |        | 3:48 PM<br>JobWerks              |              |              |                 | * 24% 🗩<br>🇘 |
|----------|--------------|-------------|--------|----------------------------------|--------------|--------------|-----------------|--------------|
| {J(      | OBW          | ERK         | S}™    | support ticket                   |              |              | C               | lipboard     |
|          | DASH         | CLIPBO      | ARD    | LEARN                            | N            | IEDIA        | HOUS            | SEKEEPING    |
|          |              |             | Select | t Organization, Candidate & Home | Ð:           | •            |                 | ŝ            |
|          |              |             | Ga     | rland Insulating                 | •            | >            |                 |              |
|          |              |             | Sel    | bastian Ramirez                  | •            | >            |                 |              |
|          |              |             | 534    | East Spokane Falls               | •            | > Pho<br>cap | otos<br>otured: | 2/10         |
| displayi | ng 26 tasks  |             |        | Filter by catego<br>Fiberglass E | ry:<br>Batts |              | •               | SHOW ALL     |
| Fibe     | rglass Batts |             |        |                                  |              |              |                 |              |
| i        | Equipment    |             |        |                                  |              |              |                 |              |
| i        | Vapor Retai  | rders       |        |                                  |              |              |                 | $\bigcirc$   |
| (i)      | Preparation  | I           |        |                                  |              |              |                 | $\bigcirc$   |
| i        | Grading Ins  | ulation Qua | lity   |                                  |              |              |                 | $\bigcirc$   |
| i        | Face Stapli  | ng          |        |                                  |              |              |                 | $\bigcirc$   |
| i        | Small Cavit  | ies         |        |                                  |              |              |                 | $\bigcirc$   |
| i        | Special Situ | ations      |        |                                  |              |              |                 | $\bigcirc$   |

ONCE YOU CLICK ON THE CIRCLE TO RECORD YOUR FINDINGS AT THE JOB, A RESPONSE WILL APPEAR. HERE YOU CAN SELECT PREASSIGNED RESPONSES OR ADD CUSTOM COMMENTS IN THE BOX ON THE LEFT BY CLICKING THE BOX.

THE LIST TO THE RIGHT GIVES YOU A MARKER INDICATING IF THE JOB WAS PERFORMED TO ITS FULL EXTENT OR IF THERE IS ROOM FOR IMPROVEMENT ETC.

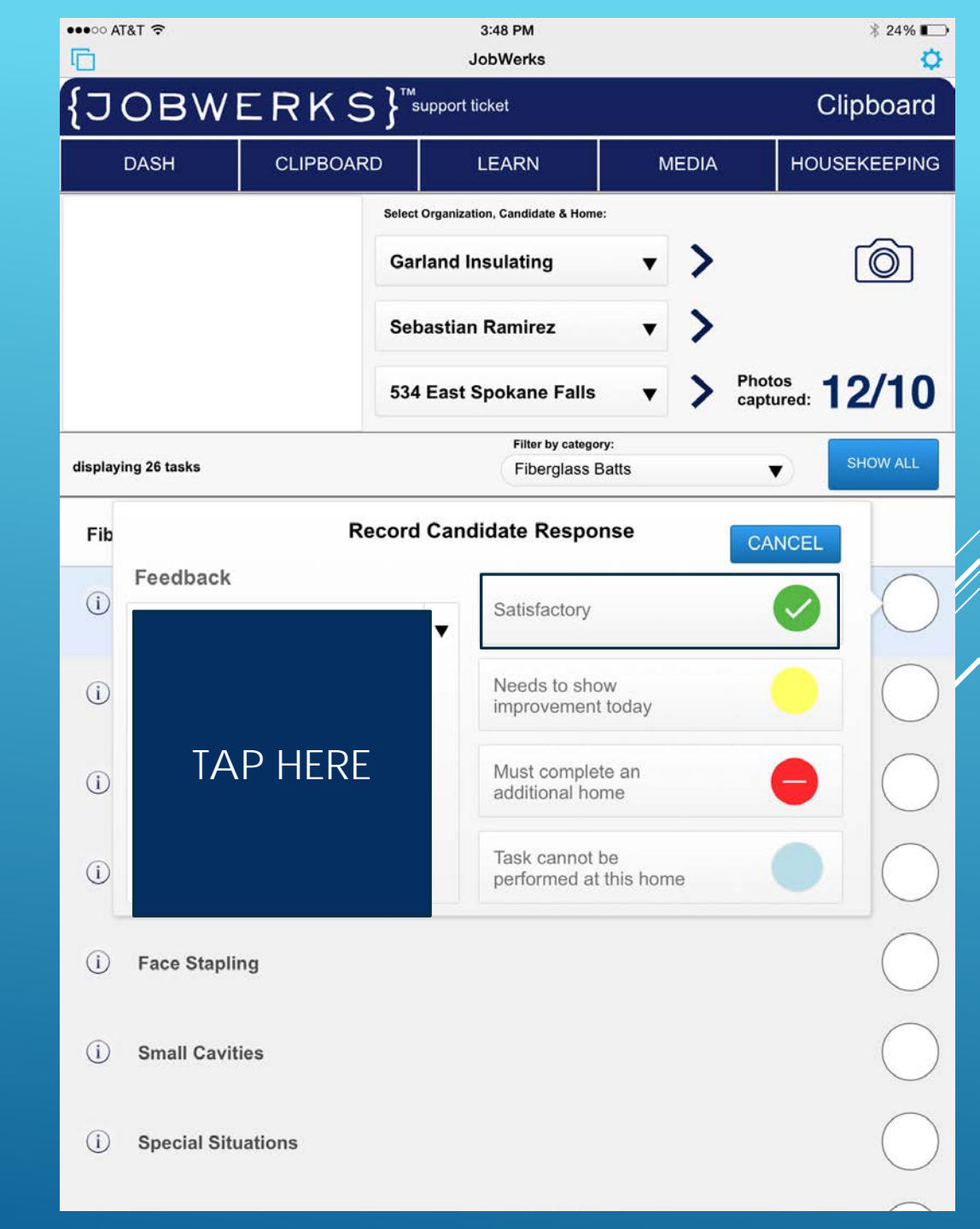

ONCE YOU SELECT THE BOX IT WILL APPEAR LIKE THIS. THE DROPDOWN MENU IS A LIST OF PRESELECTED COMMON ANSWERS FOR THE JOBS.

YOU CAN ALWAYS ADJUST THIS LIST BY SELECTING EDIT VALUES, OR YOU CAN TYPE A CUSTOM RESPONSE BY SIMPLY CLICKING ON THE BOX AGAIN AND USING THE KEYBOARD TO TYPE.

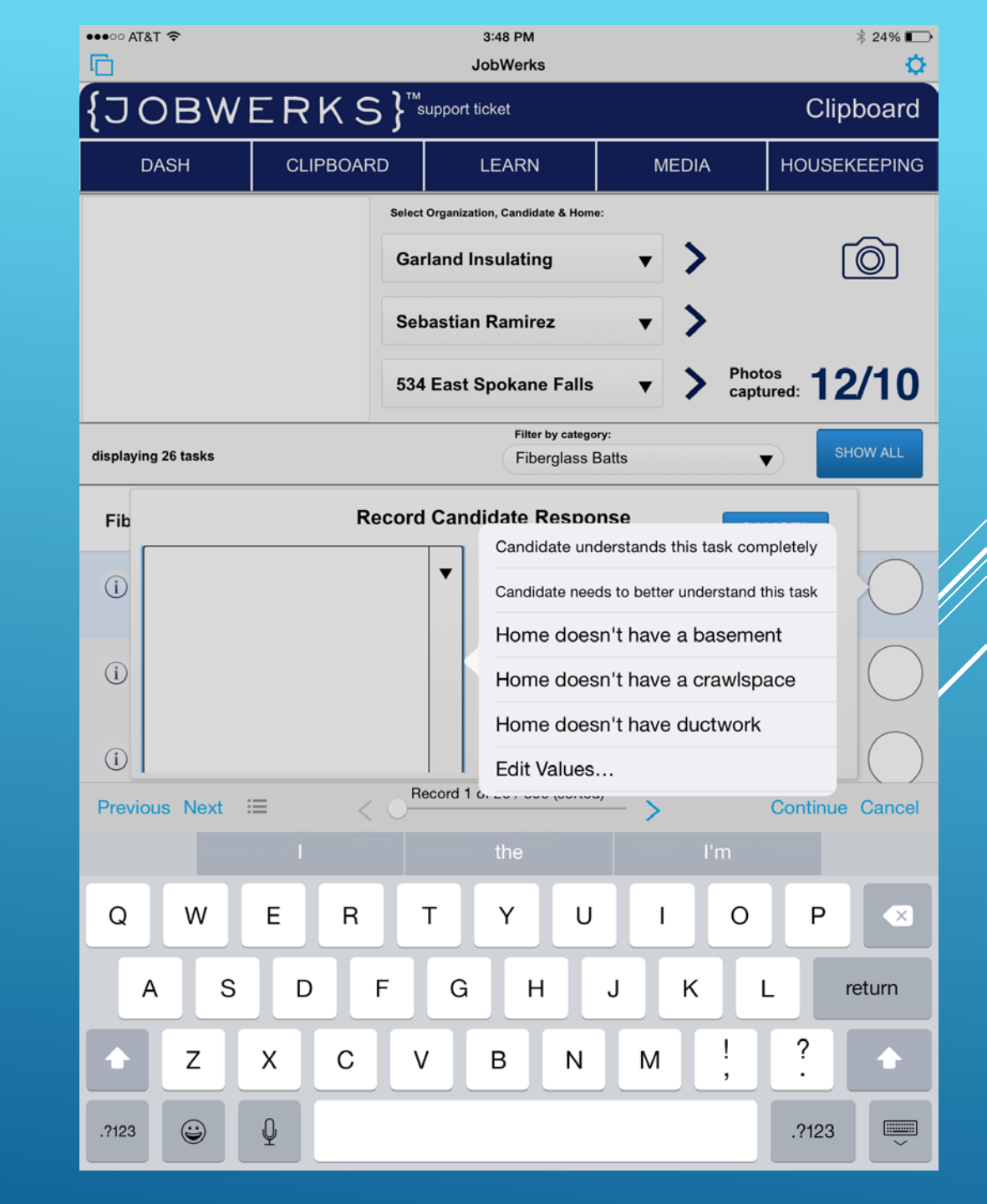

ONCE A RESPONSE HAS BEEN SELECTED IT WILL DISPLAY IN THE FEEDBACK FIELD.

TO COMPLETE AND SAVE THE RESPONSE, YOU WOULD THEN MARK THE TASK AS EITHER: SATISFACTORY, WIP, INCOMPLETE, OR NOT APPLICABLE

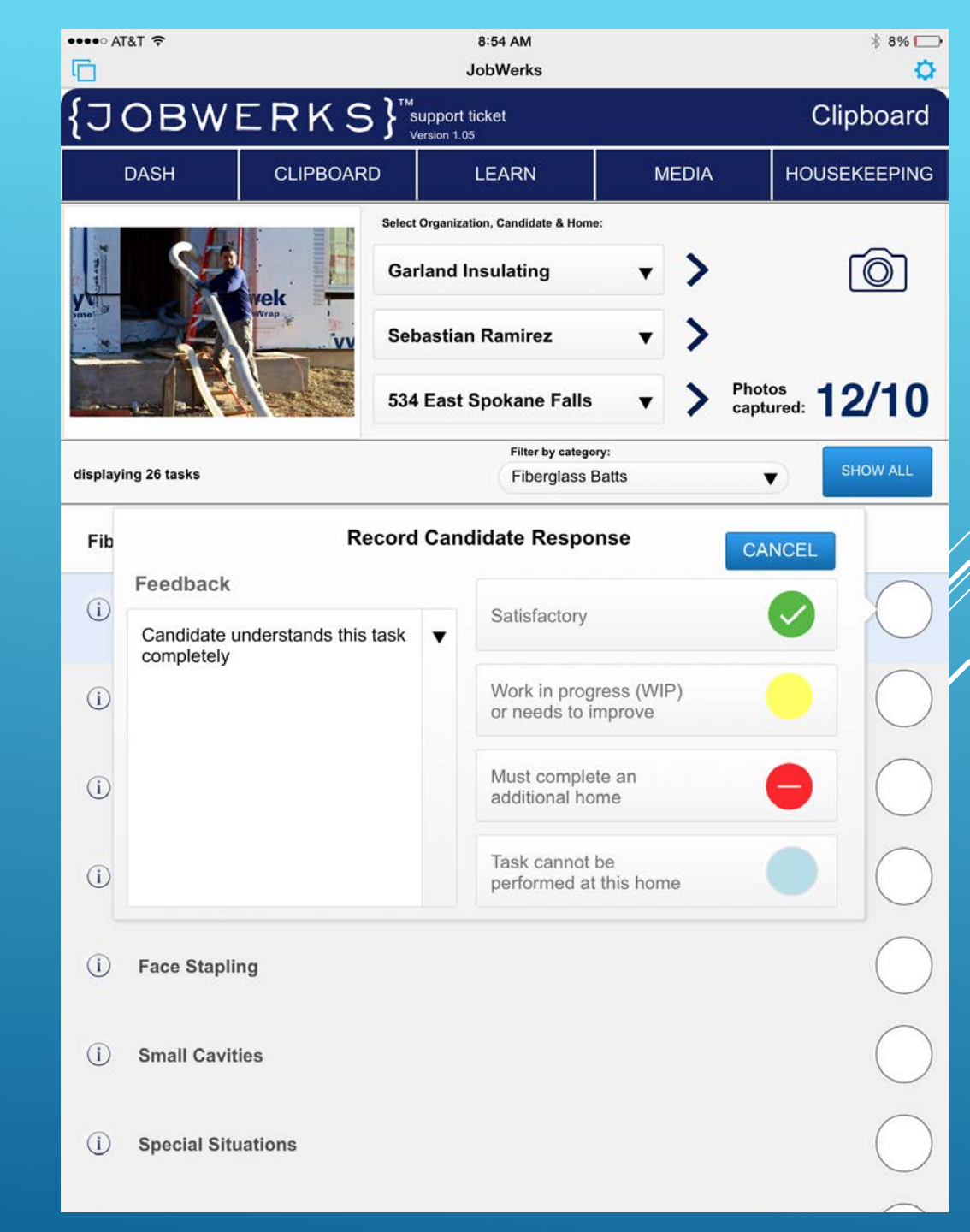

#### IF EVERYTHING IS DONE CORRECTLY, THE EMPTY CIRCLE TO THE RIGHT SHOULD APPEAR SOLID WITH THE COLOR CODE THAT INDICATES WHETHER IT'S COMPLETE, INCOMPLETE, WIP, OR NOT APPLICABLE

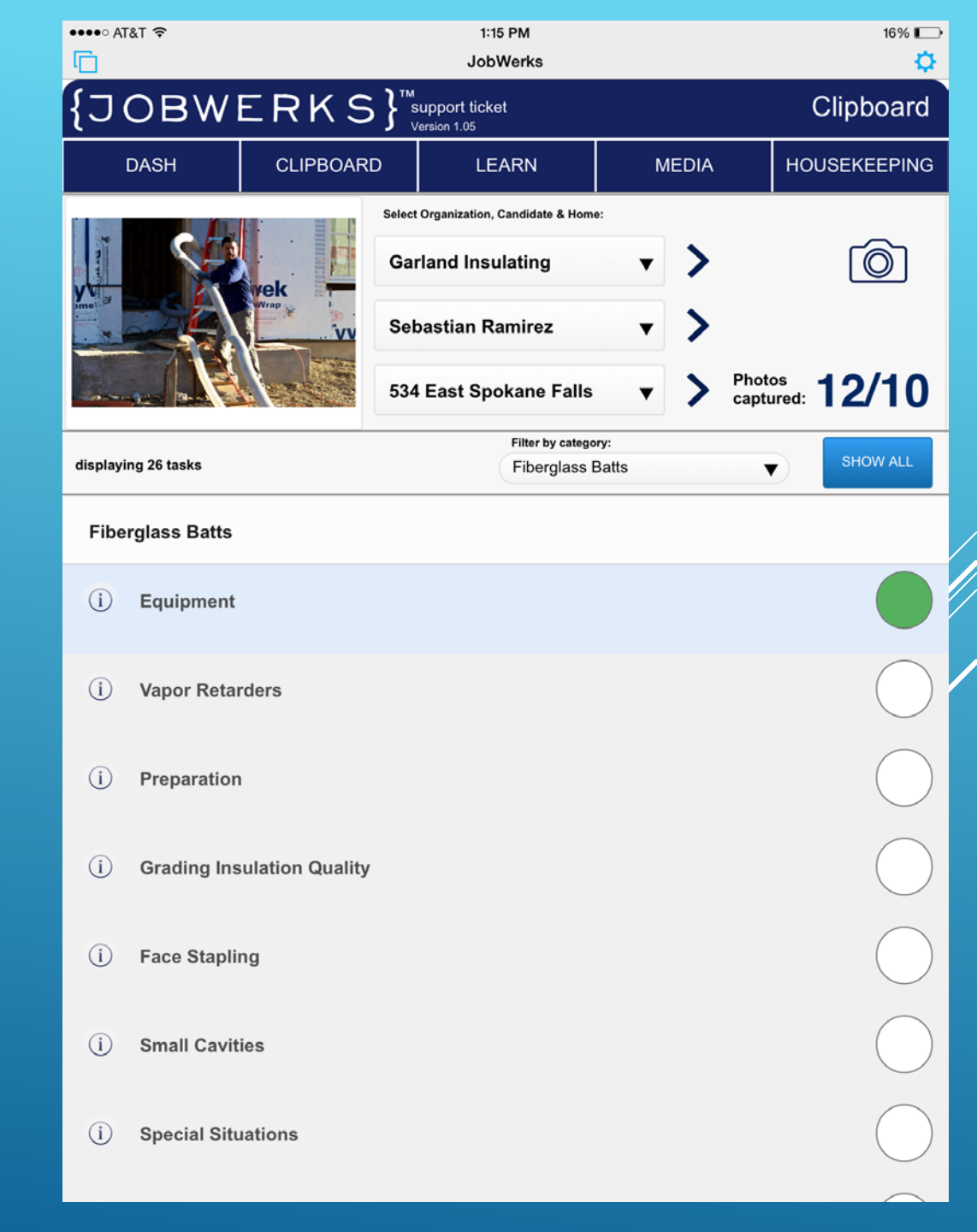

# TAKE A PICTURE

IN THE FIELD, A SUPERVISIOR MIGHT NEED IMAGES IN ORDER TO USE AT A LATER DATE FOR TRAINING, TO TRACK PROGRESS, OR NOTE IF WORK HAS BEEN COMPLETED. YOU CAN DO THIS BY CLICKING ON THE CAMERA ICON ON THE TOP RIGHT CORNER.

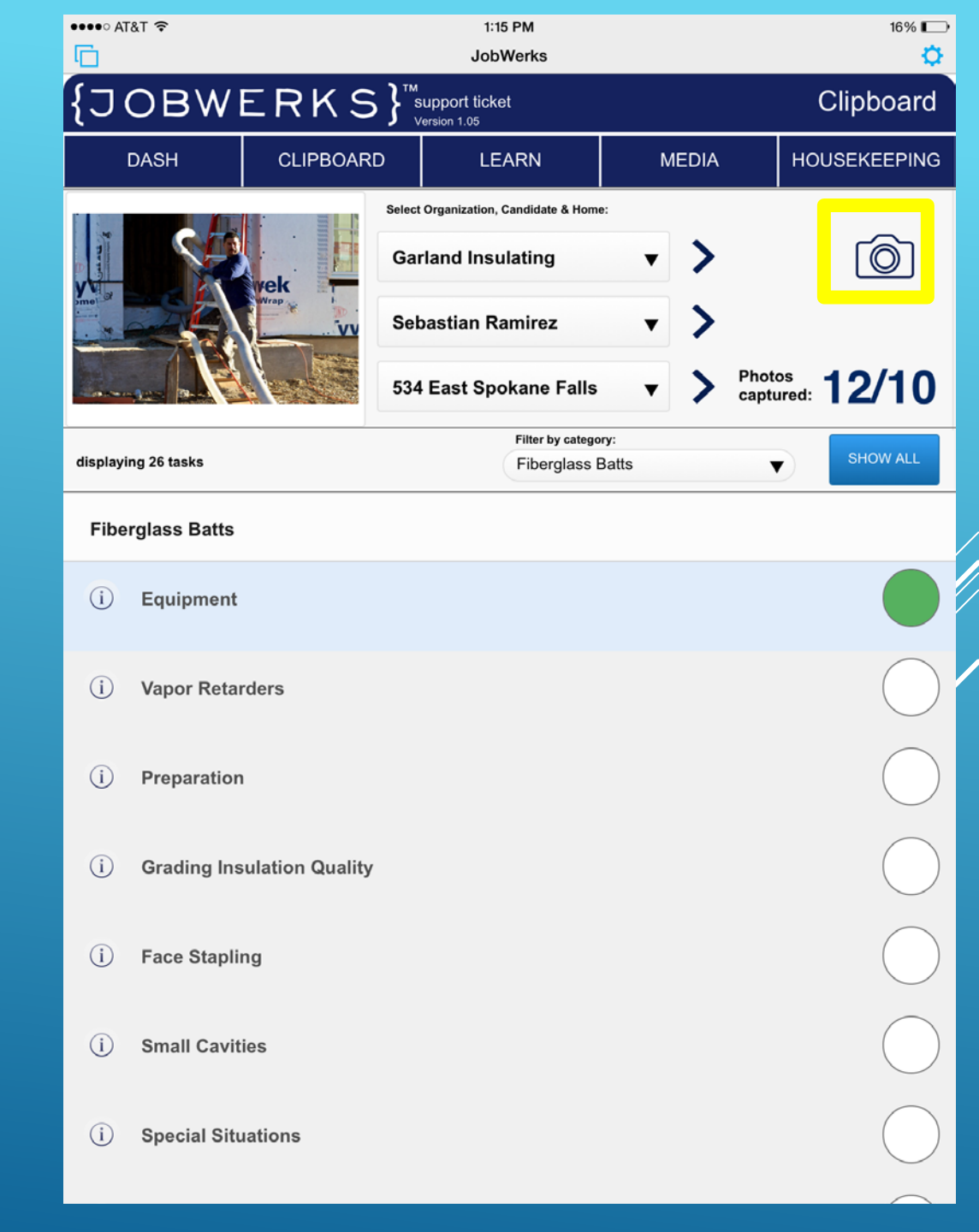

#### AT THE BOTTOM OF THIS SECTION OF THE APP THERE ARE OPTIONS TO EITHER USE THE PHOTO OR TO RETAKE THE PHOTO.

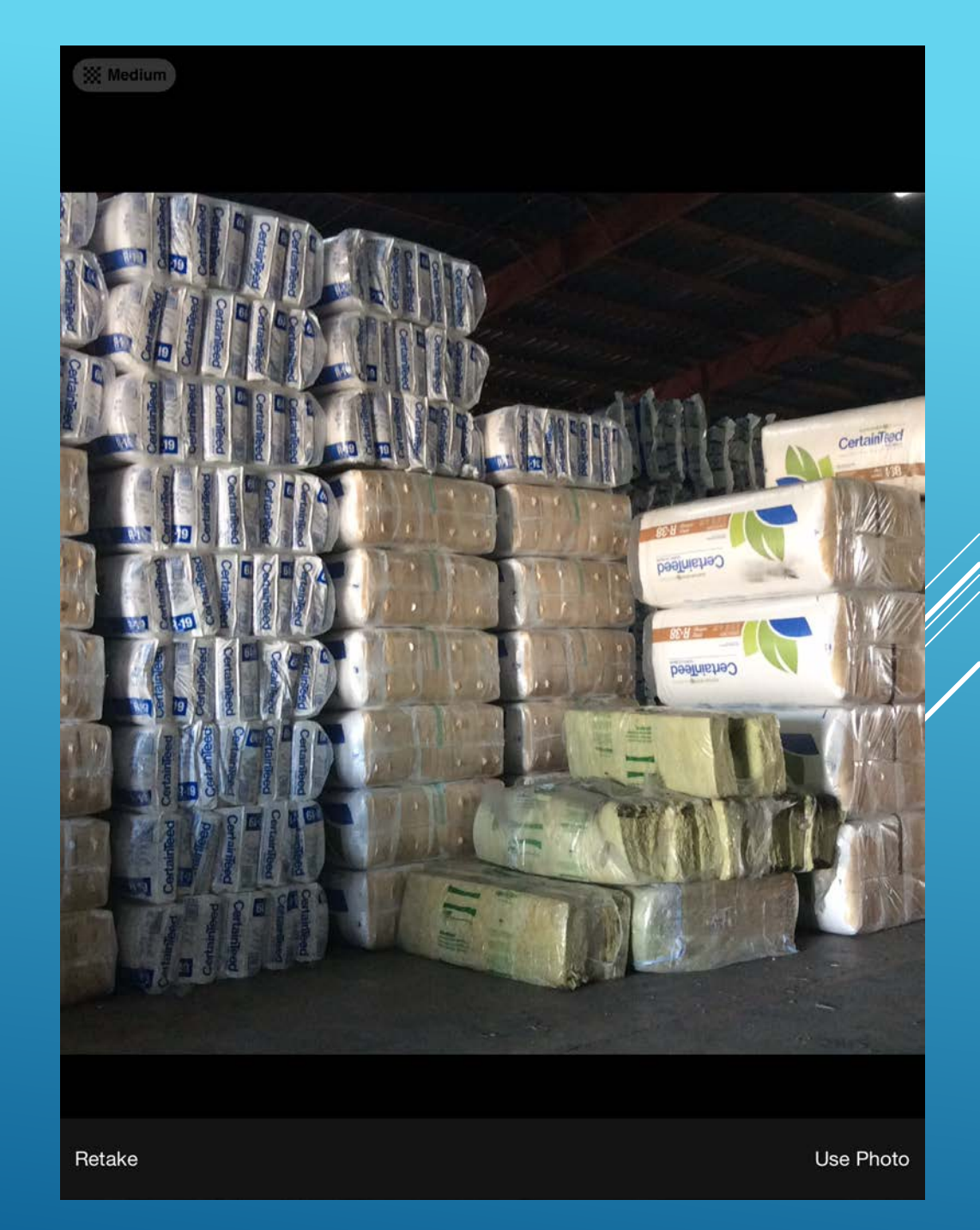

ONCE THE PHOTO HAS BEEN SELECTED, YOU CAN SEE THAT **EVERYTHING HAS BEEN** PRESELECTED, THE CANDIDATE, ADDRESS, CATEGORY. IF YOU WOULD LIKE TO MAKE ANY CHANGES YOU CAN DO SO BY USING THE DROPDOWN MENUS.

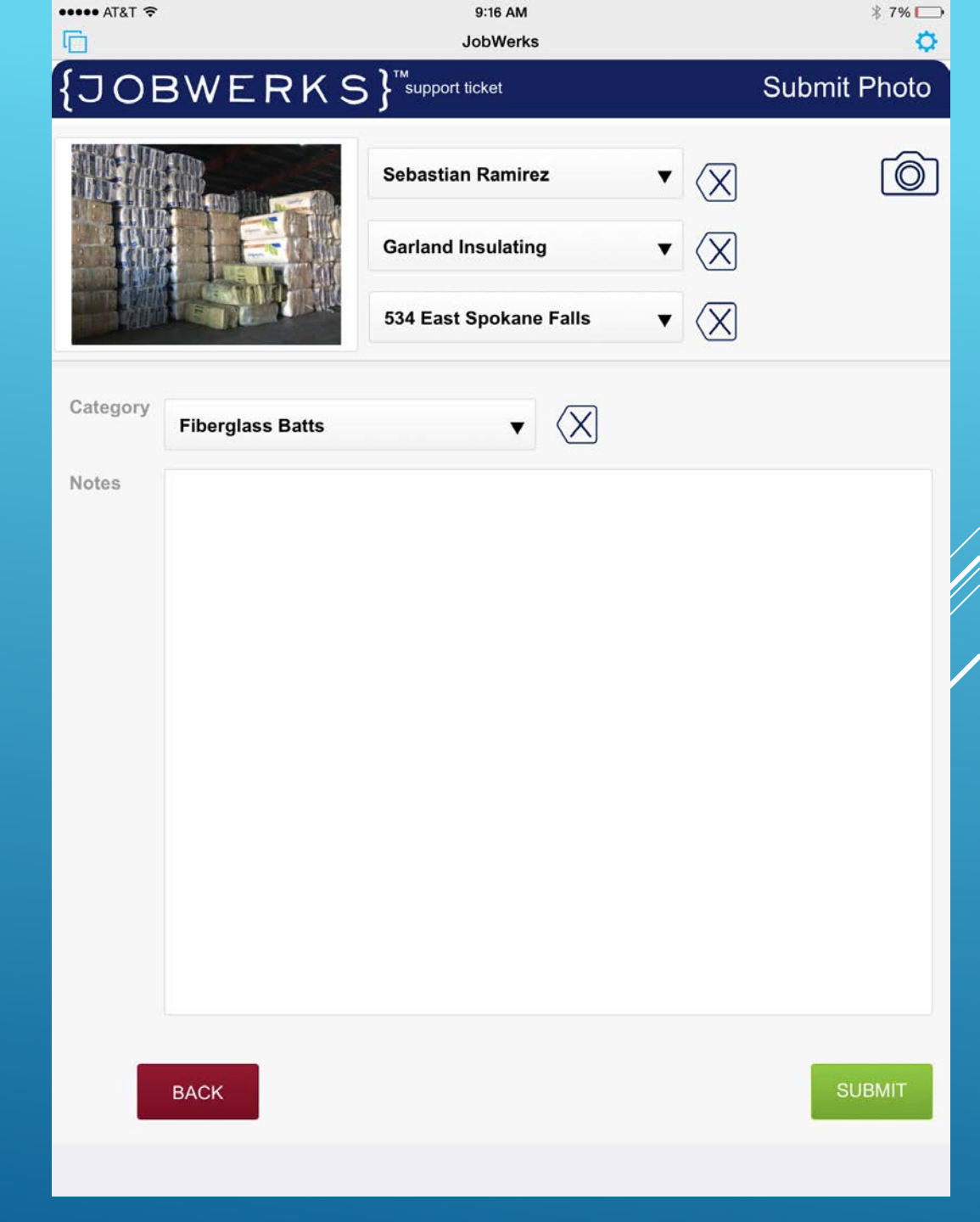

TO MAKE A CHANGE SIMPLY USE THE DROP DOWN MENUS AND SELECT THE CATEGORY YOU WISH TO PLACE THE IMAGE UNDER.

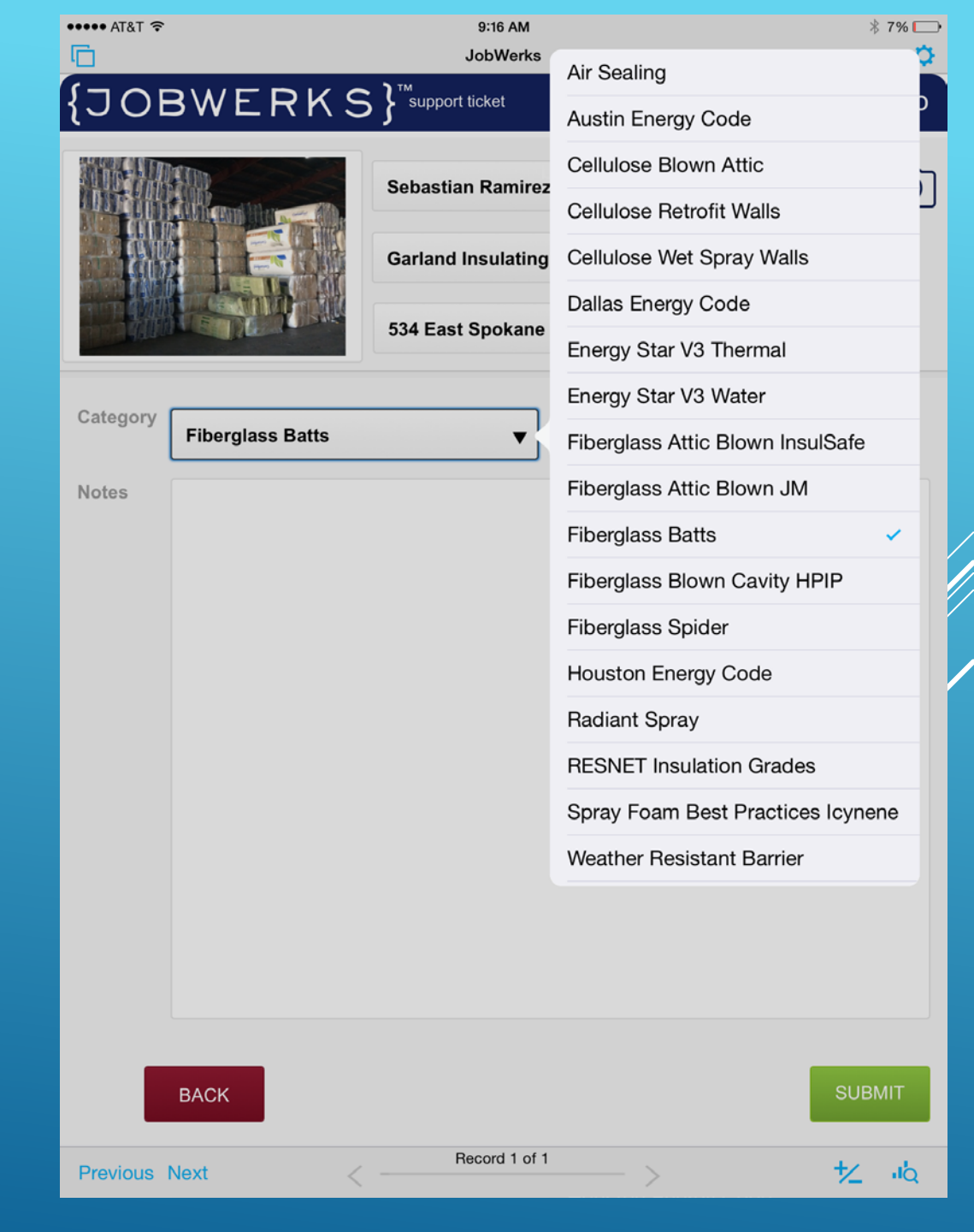

AT THE BOTTOM OF THE APP YOU CAN TYPE IN ANY COMMENTS OR NOTES RELATING TO THE **IMAGES IN ORDER TO** TRACK YOUR FINDINGS AND RFMFMBFR SPECIFICS ABOUT THE JOB.

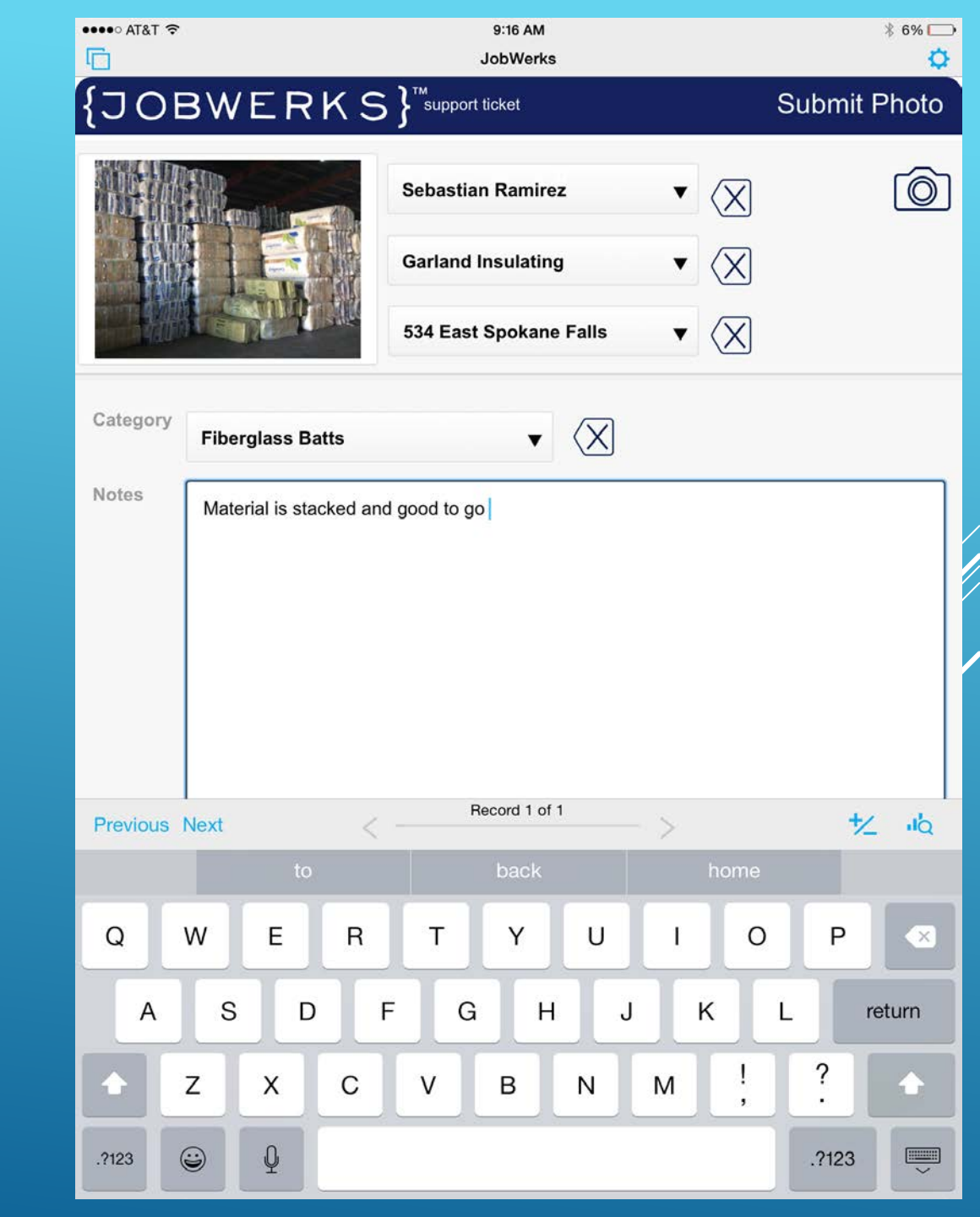

ONCE THE IMAGE HAS BEEN SAVED, IT WILL AUTOMATICALLY RETURN YOUR PAGE TO THE CLIPBOARD TO CONTINUE SUPERVISING OTHER WORK.

IF YOU NEED TO FILTER YOUR SEARCH, REMEMBER TO USE THE FILTER DROP DOWN MENU TO SELECT YOUR DESIRED CATEGORY.

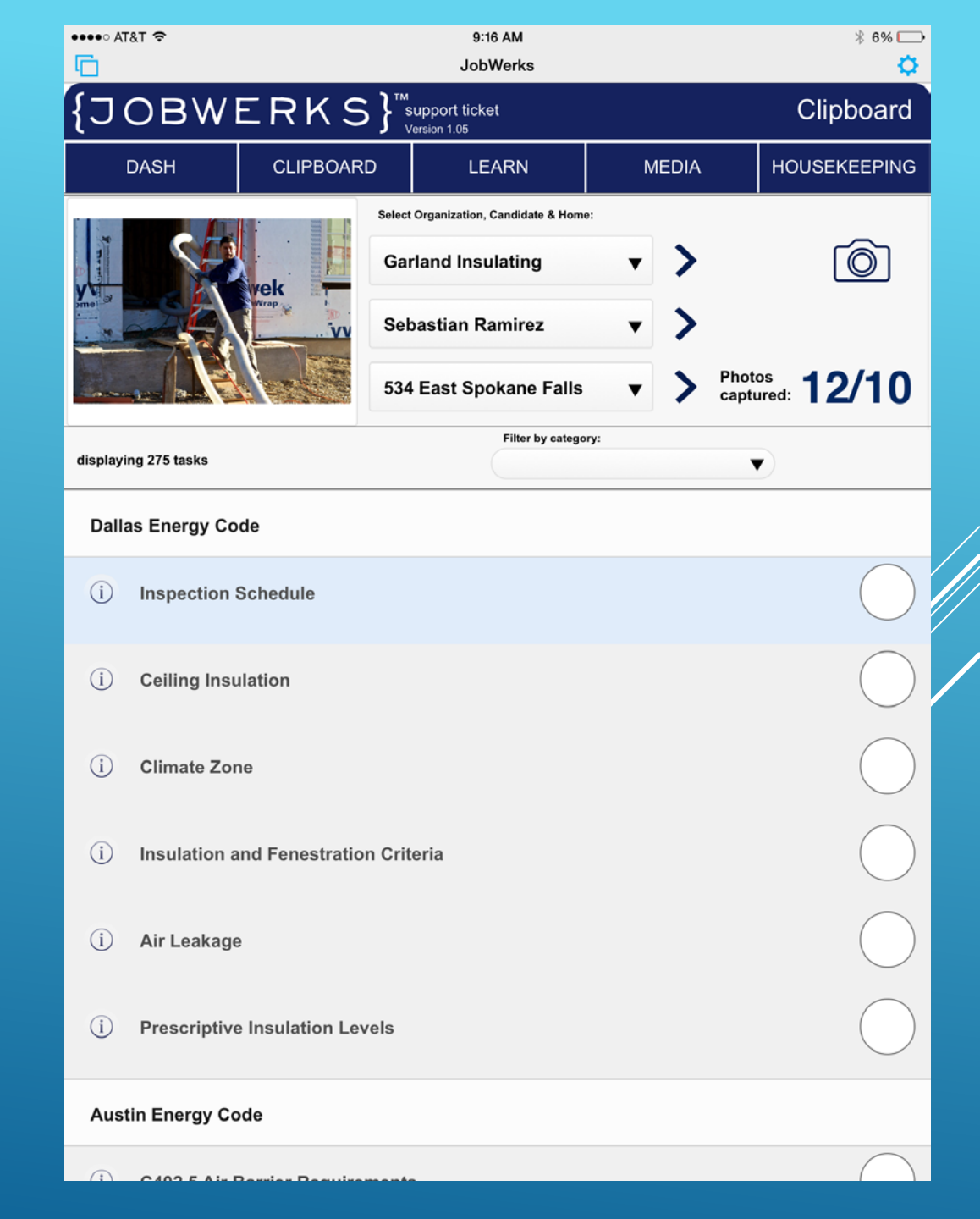

THIS APP IS DESIGNED TO BE A TOOL FOR YOU TO USE IN THE FIELD TO HELP TRAIN CREWS AND TO ALSO PROVIDE YOUR CREW LEADERS AND CREW MEMBERS WITH THE TOOLS FOR CONTINUING EDUCATION. AS WE CONTINUE TO EXPAND THE APP, THERE WILL **BE A CERTIFICATION OFFERED AFTER EACH** SUCCESSFULLY COMPLETED CATEGORY.

#### THE LEARN TAB

A COLLECTIVE LIST OF ALL APPLICATIONS **ASSOCIATED WITH INSTALLATION OF INSULATION** AND AIR SEALING. WHEN TRAINING ON SITE EACH MENTOR WILL HAVE THE NECESSARY TOOLS TO TRAIN PROPERLY ACCORDING TO BEST PRACTICES AND MANUFACTURES SPECIFICATIONS. THIS TOOL CAN BE USED TO HELP EDUCATE BUILDERS ON ASPECTS OF THE INSULATION PHASE OF THE JOB THAT THEY MAY NOT BE FAMILIAR WITH. THIS TAB WILL INCLUDE PPE, EQUIPMENT NEEDS, TOOLS NEEDED TO CONDUCT THE JOB, PROPER **INSTALLATION PROCEDURES PER THE** MANUFACTURERS SPECIFICATION, ETC.

|                            |                                  |                         | JobWerks       |       | \$           |
|----------------------------|----------------------------------|-------------------------|----------------|-------|--------------|
| {כ                         | BW                               | ERKS} <sup>™</sup>      | support ticket |       | Learn        |
| D                          | ASH                              | CLIPBOARD               | LEARN          | MEDIA | HOUSEKEEPING |
| Filter by cate<br>Fibergla | <sup>gory:</sup><br>ss Blown Cav | ity HPIP V              | SHOW ALL       | RFI   | Installer    |
| Fibergl                    | ass Blown C                      | Cavity HPIP             |                |       |              |
| i                          | Safety - Fib                     | erglass Blown Wall HPIP |                |       |              |
| (i)                        | Planning                         |                         |                |       |              |
| (j)                        | Hanging Ne                       | tting                   |                |       |              |
| (i)                        | Blowing Fib                      | er                      |                |       |              |
| i                          | Completion                       |                         |                |       |              |

AREA ATET

#### THE MEDIA TAB

WILL BE THE STORE HOUSE FOR PHOTOS TAKEN AT JOBS DURING TRAINING AND CAN ALSO BE USED FOR CONTINUING EDUCATION WITH OTHER CREWS AT YOUR LOCATIONS.

ALSO THIS FUNCTION CAN BE USED TO SEND PHOTOS TO BUILDERS WHEN CIRCUMSTANCES ON A JOB SITE WILL IMPEDE THE INSULATION CREW FROM SUCCESSFULLY COMPLETING THE ASSIGNED TASK, I.E. FRAMING NOT COMPLETE, DOORS AND WINDOWS MISSING, BLOCKING NOT COMPLETE, ETC.

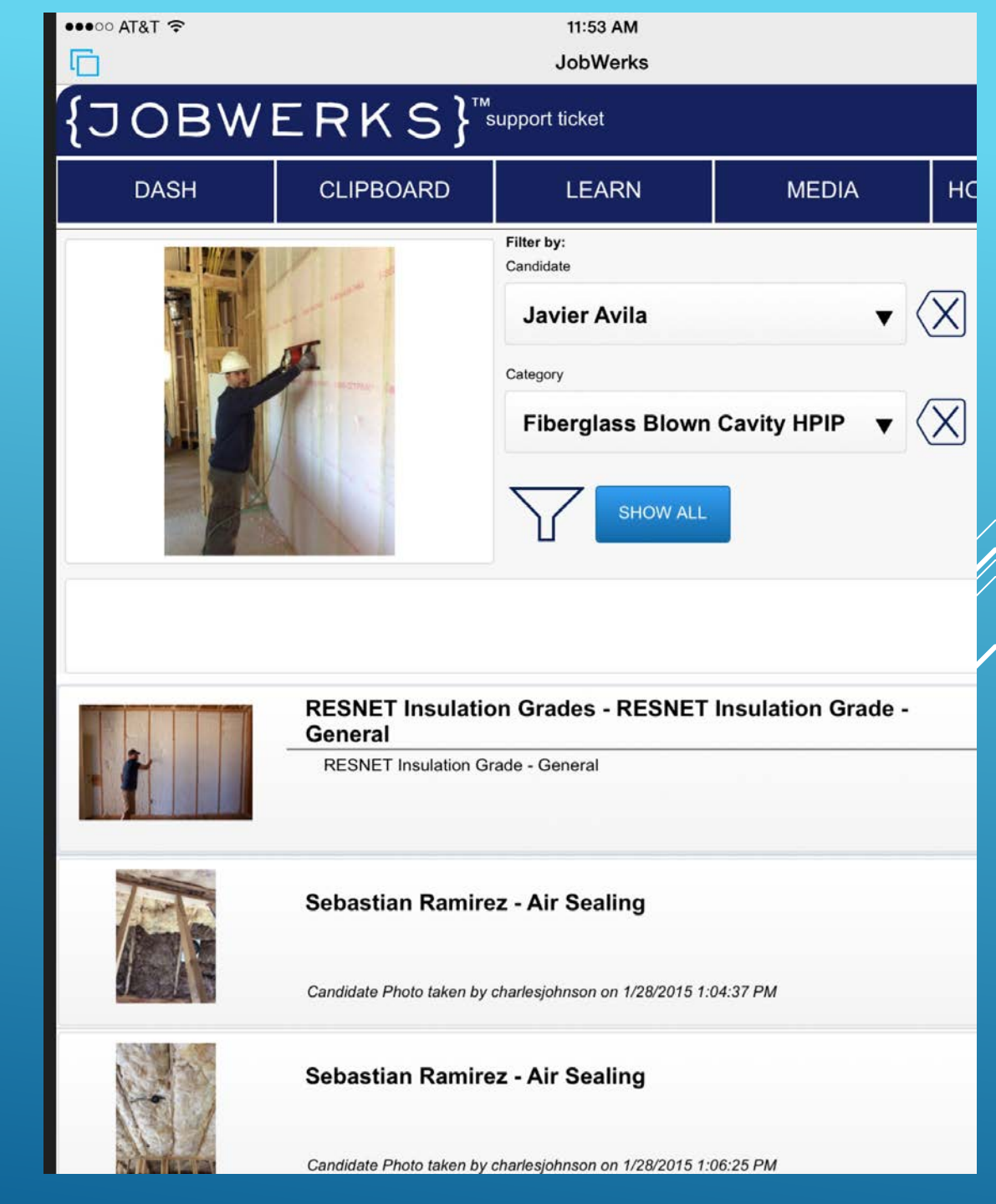

As Insulation Contractors, we have to make the change we are looking for.

- WE ARE ONLY AS GOOD AS OUR LAST JOB!!!!!!!
- If we do not train the way our installers learn we will continue to be ordinary.
- >WE MUST STRIVE FOR EXTRAORDINARY!!!!!!
- THE JOBWERKS APP WILL HELP US REACH EXTRAORDINARY!!!!!
- Thank you

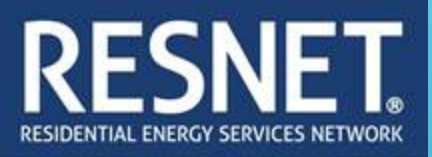

#### COMMENTS AND QUESTIONS

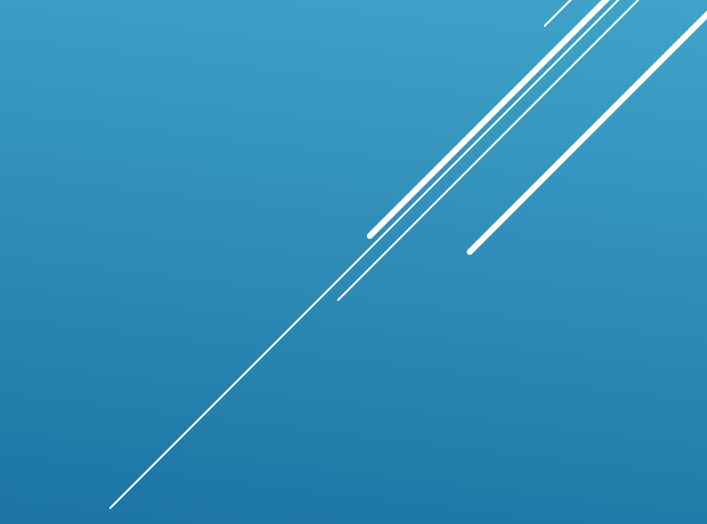